## VNセミナー見返し配信 JAHA動画配信サービスDoupa ログイン画面①

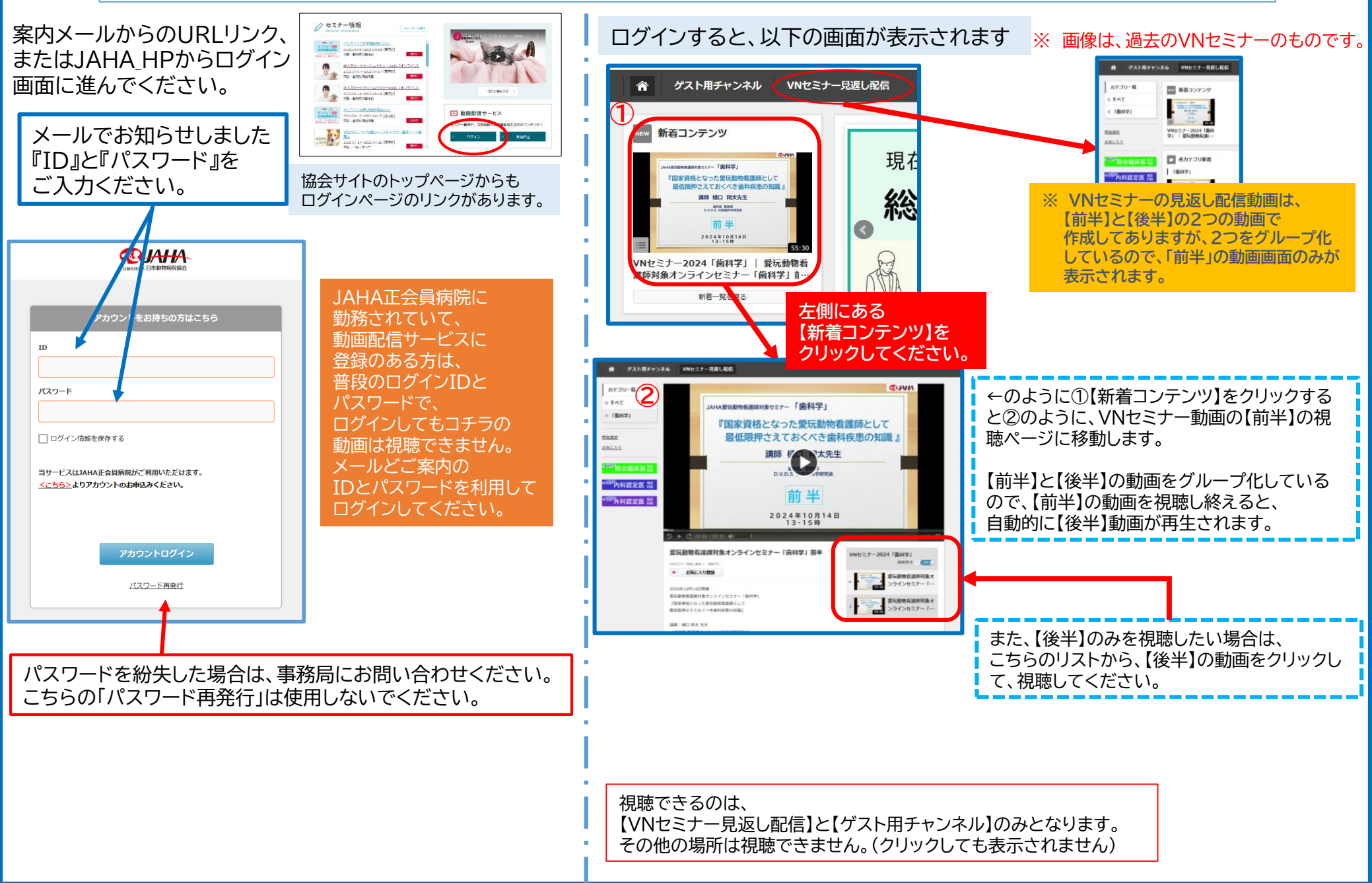

## VNセミナー見返し配信 JAHA動画配信サービスDoupa ログイン画面②

スマートフォンでログインする場合

※ 画像は、過去のVNセミナーのものです。

スマートフォンで視聴する場合、①のログイン画面から、メールでご案内のIDとパスワードを入力してログインしてください。 ログインすると②の画面になります。新着コンテンツとして、【今回のVNセミナータイトルの動画】が表示されるのでタッチして 視聴できます。 または、②の視聴ページの下に、現在視聴している「VMセミナー見返し配信」「前米】と【後米】」がまテナれるので

または、③の視聴ページの下に、現在視聴している「VNセミナー見返し配信【前半】と【後半】」が表示されるので、 【後半】を視聴したい場合は、【後半】をタッチして視聴してください。

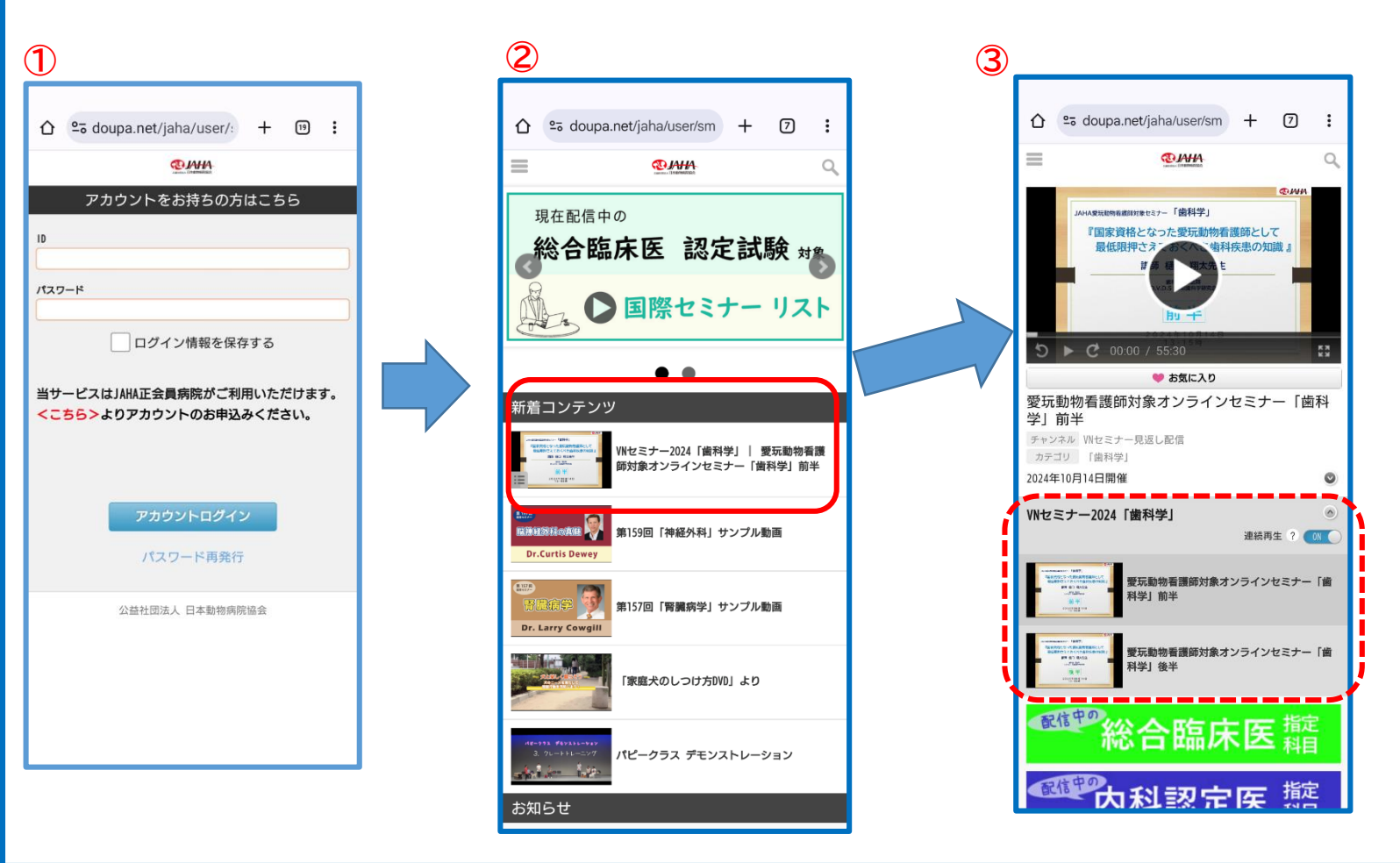

## 見返し配信の視聴状況を確認する方法

| <b>WIERA</b> 日本動物病院協会 |                                                                                                    |                                        | ٩                                                                                                    | O JAHA事務局JA … 同   | 1 🛛 रन                               | -ב=×        |         |                          |        |                       |
|-----------------------|----------------------------------------------------------------------------------------------------|----------------------------------------|----------------------------------------------------------------------------------------------------|-------------------|--------------------------------------|-------------|---------|--------------------------|--------|-----------------------|
| ☆ ゲスト用チャンネ            | ネル VNセミナー見返し間                                                                                                    | 宿                                      |                                                                                                    |                   |                                      |             |         |                          |        |                       |
| カテゴリー覧                | ■ 「歯科学」のコンテ                                                                                                    |                                        |                                                                                                    |                   |                                      |             |         |                          |        |                       |
| すべて                   | A CARGE AND A CARGE AND A CARG                                                                                                    |                                        |                                                                                                    |                   |                                      |             |         |                          |        |                       |
| 「歯科学」                 | *1000年1日となった地域の後期にした<br>の1000年3人にかくくまたがありまた。<br>1000年4月<br>・1000年1日<br>・1000年1日<br>・ | <ul> <li>一 視聴<br/>お気に入り</li> </ul>     | ? サポート A<br>利用マニュアル J                                                                                                    | アカウント<br>(スワード変更  | <ul> <li>視聴</li> <li>お気に2</li> </ul> | (b)         | 5       | <b>? サポ</b> ート<br>利用マニュア | 7JL    | ▲ アカウント<br>パスワード変更    |
| <u>這履歴</u>            | VNセミナー2024「歯科                                                                                                    | 周 <u>第</u> 履歴<br>利用状況                  | FAQ ><br>お問い合わせ C                                                                                                    | ッセージ<br>Iグアウト     | 問暫屈用                                 | 秃           |         | FAO                      |        | メッヤージ                 |
| <u>氣に入り</u>           | 学」  愛玩動物看護的…                                                                                                    | <ul> <li>未視聴のコンテンツ</li> <li></li></ul> | マンネル VNセミナー見返                                                                                                    | 一配后               | 利用状》                                 |             |         | お問い合わせ                   | ±      | ログアウト                 |
| <b>警総合臨床医</b> 攏       |                                                                                                    | カテゴリー覧                                 | ■ 「歯科学」のコン                                                                                                    | マテンツ (1~1を表示/全1件) | 717 60                               |             |         |                          |        |                       |
| の科認定医  離 の 利認定医  離    |                                                                                                    | <ul> <li>すべて</li> <li>「歯科学」</li> </ul> | 1980年1月1日<br>1980年日本について日本の中国の日本によび<br>名の日本ではついて日本の中国の日本の日本<br>1980年日本に日本の中国の日本の日本<br>1981年日<br>1981年日<br>1981年日<br>1981年日 |                   |                                      |             |         |                          |        |                       |
| 9个科認正医 釉              |                                                                                                    |                                        |                                                                                                    |                   | 🖊                                    |             |         |                          |        |                       |
|                       |                                                                                                    | <u>関発履症</u><br>お気に入り                   |                                                                                                    |                   |                                      |             |         |                          |        |                       |
|                       |                                                                                                    | 1 利                                    | 用状況一覧(1~2を表示/全2件)                                                                                                    |                   |                                      |             |         |                          |        |                       |
|                       |                                                                                                    | 《 ※利用状                                 | 況に表示されるのは公開中のコンテ                                                                                                    | ンツのみです。           | マイメニ                                 | ユーをクリッ      | ックしてし   | いただき、                    | 表示される  | 5【利用状況】               |
|                       |                                                                                                    |                                        | ۲                                                                                                    |                   | をクリッ                                 | クすると"利      | l用状況-   | -覧"が表                    | 示され、   |                       |
|                       |                                                                                                    |                                        | ≥+-2024                                                                                                    |                   | 【再生率                                 | xx%】で表      | 豪示される   | ます。                      |        |                       |
|                       |                                                                                                    | ●●●●●●●●●●●●●●●●●●●●●●●●●●●●●●●●●●●●   |                                                                                                    |                   | こちらカ                                 | 『【100%】と    | :なってし   | ハれば、事                    | 前に欠席込  | 連 <mark>絡</mark> のあった |
|                       |                                                                                                    | コンテン<br>全                              | ッ<br>て 〇 重要コンテンツ                                                                                                    |                   | 方を"出                                 | 席"として、(     | 修了証を    | :発行しま <sup>-</sup>       | す。     | <u>.</u>              |
|                       |                                                                                                    |                                        | <b>索</b>                                                                                                    |                   |                                      |             |         |                          |        |                       |
|                       |                                                                                                    | ***                                    | コンテンツグループタイトル                                                                                                    | コンテンツタイ           | トル                                   | チャンネル名      | カテゴリ名 テ | スト アンケート レポ              | -ト 再生率 |                       |
|                       |                                                                                                    |                                        | VNセミナー2024「歯科学」                                                                                                    | 愛玩動物看護師対象オンラインセミュ | ナー「歯科学」前半                            | VNセミナー見返し配信 | 「歯科学」   |                          | 30%    |                       |
|                       |                                                                                                    |                                        | VNセミナー2024「歯科学」                                                                                                    | 愛玩動物看護師対象オンラインセミン | ナー「歯科学」後半                            | VNセミナー見返し配信 | 「歯科学」   |                          | 0%     |                       |
|                       |                                                                                                    |                                        |                                                                                                    |                   |                                      |             |         |                          | 1      |                       |
|                       |                                                                                                    |                                        |                                                                                                    |                   |                                      |             |         |                          |        |                       |
|                       |                                                                                                    | _                                      |                                                                                                    |                   |                                      |             |         |                          |        | -                     |